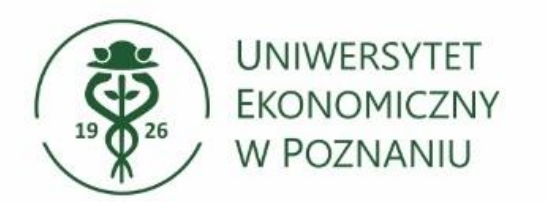

Dział Technologii Informacyjnych

## Konfiguracja poczty w aplikacji Outlook Dla urządzeń Android oraz iPhone

- Jedyną kompatybilną aplikacją do obsługi poczty jest Microsoft Outlook. Aplikacja jest dostępna do pobrania w sklepie Google Play oraz App Store.
- Pozostałe aplikacje do obsługi poczty takie jak: Mail, Thunderbird, Aqua Mail itd. nie są wspierane przez usługę Microsoft Office365.

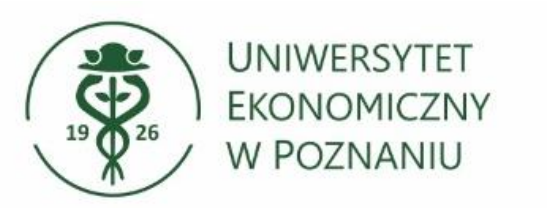

- Uruchamiamy aplikację Outlook na telefonie
  Dodajemy nowe konto
  wprowadzając adres email w
  - formacie NIU@student.ue.poznan.pl
- Jeżeli na twoim urządzeniu miałeś wcześniej skonfigurowaną pocztę usuń stary profil i dodaj na nowo skrzynkę pocztową.

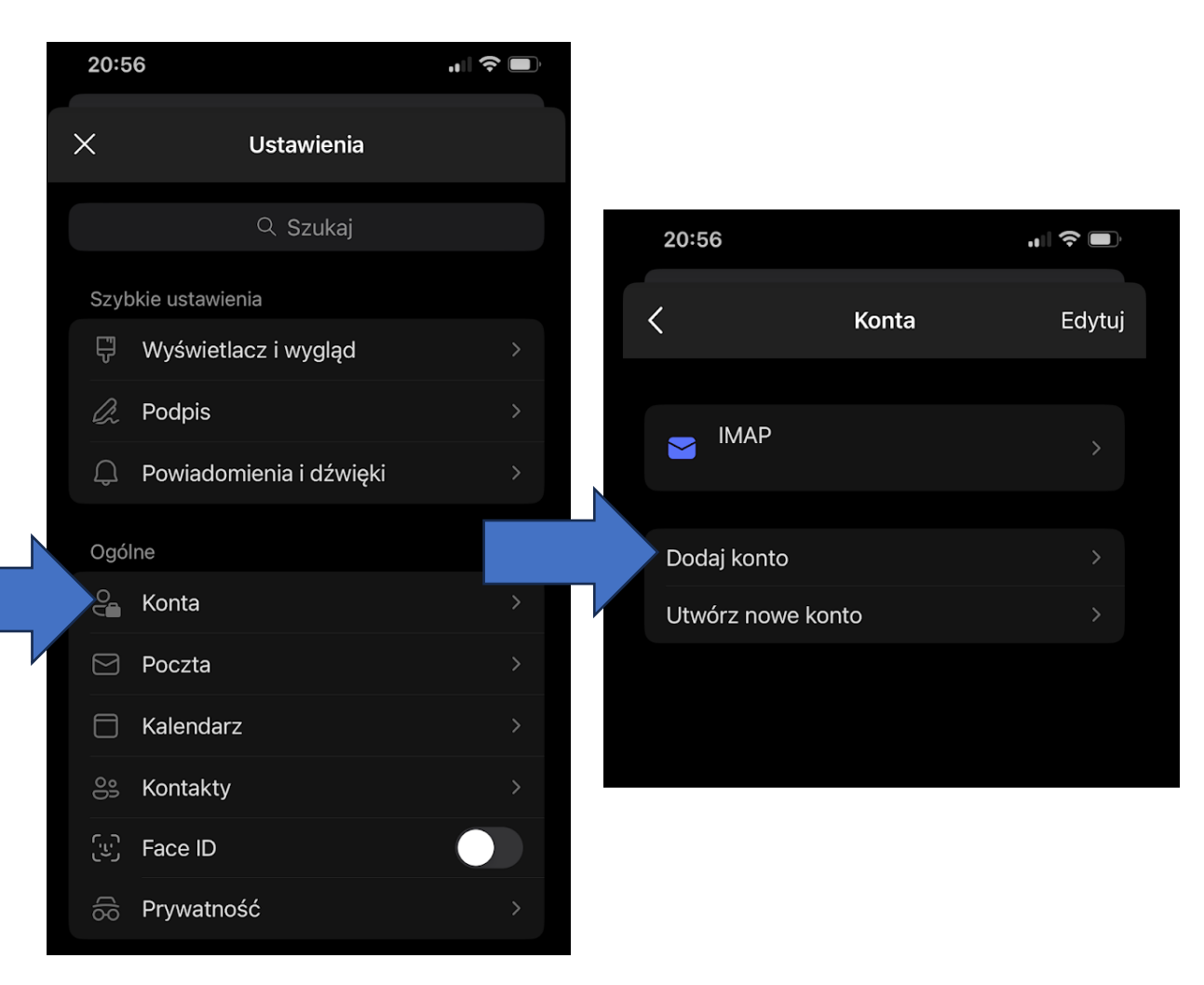

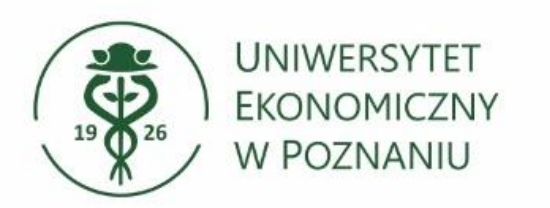

- Dodawanie konta Aby dodać konto wybierz: konto e-mail
- Wprowadzanie loginu Twój login to:
  - <u>NIU@student.ue.poznan.pl</u>
  - Aby przejść dalej wybierz "Dodaj konto"

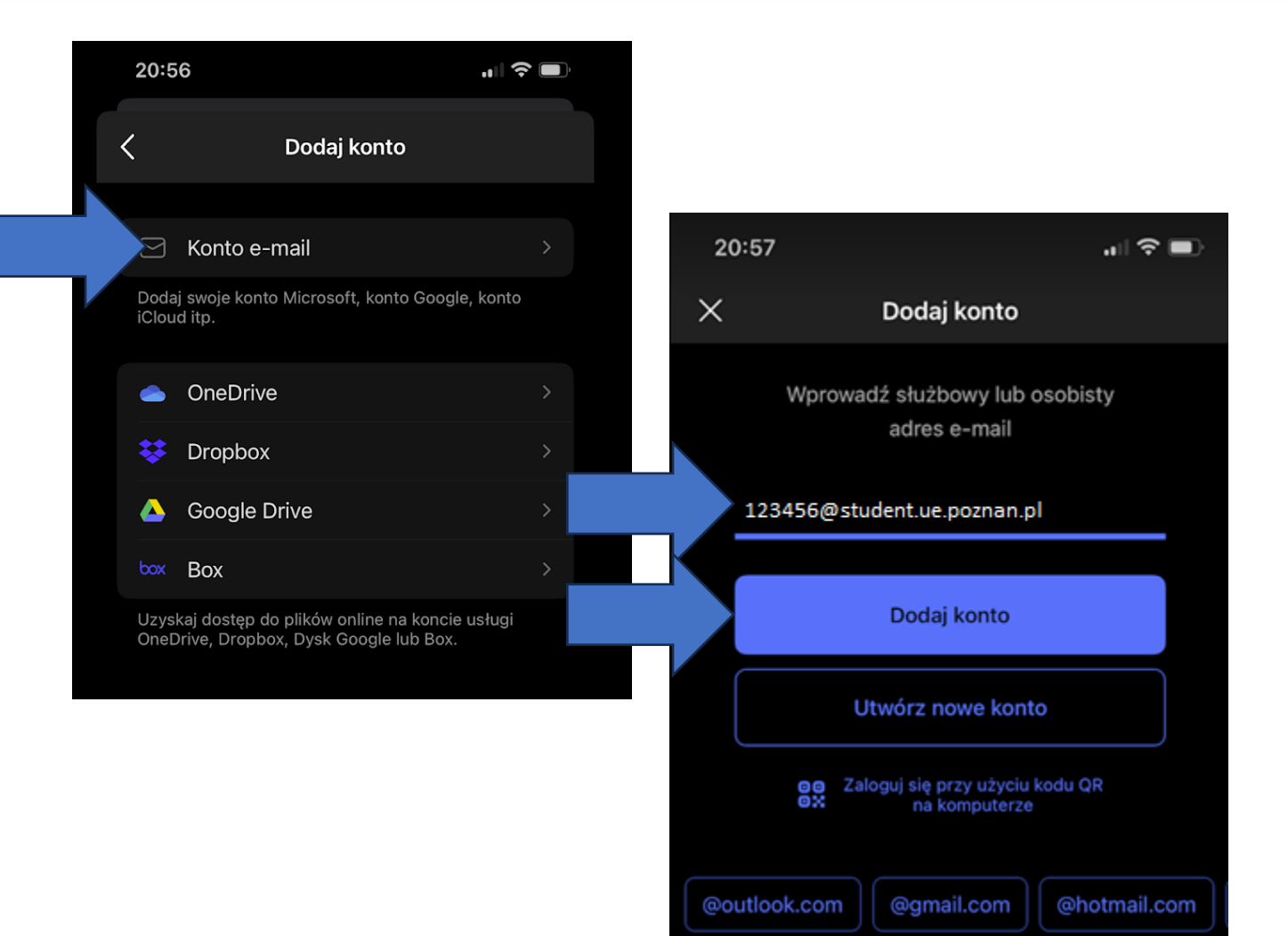

## Dział Technologii Informacyjnych

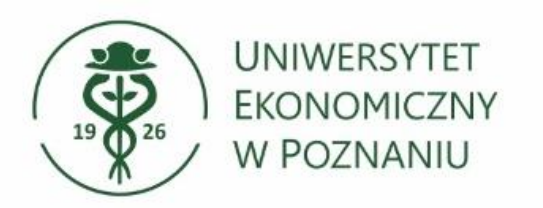

- Logowanie do Microsoft 365 Klient Outlook powinien wykryć automatycznie usługę "Microsoft 365".
- Wprowadź hasło i wybierz "zaloguj" aby przejść dalej.

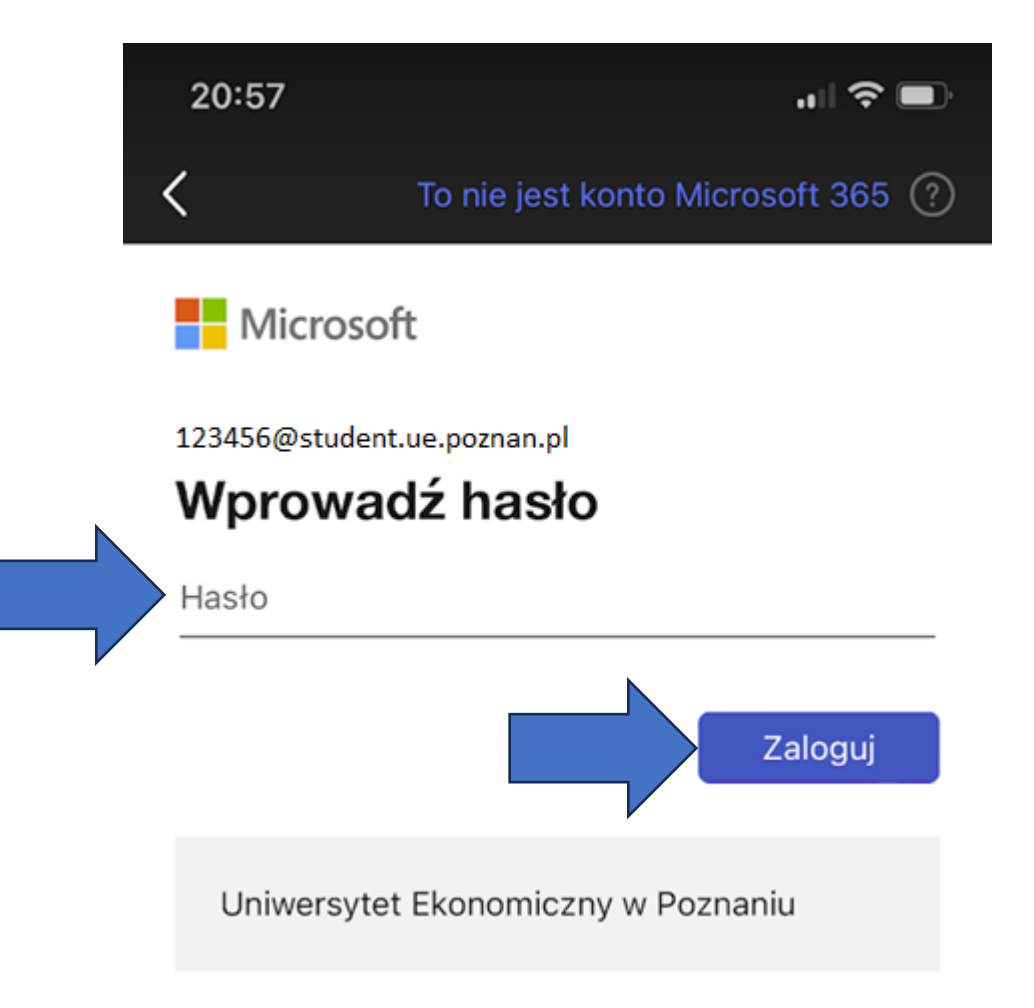

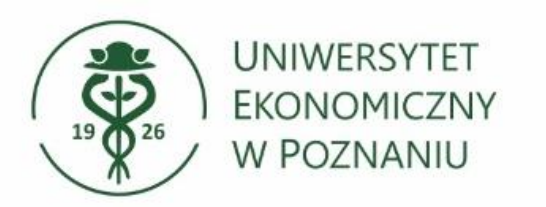

Pomyślne dodanie konta pocztowego Po zalogowaniu do Microsoft 365 konto powinno pojawić się w ustawieniach konta.

## Gotowe

Możesz korzystać z poczty w telefonie

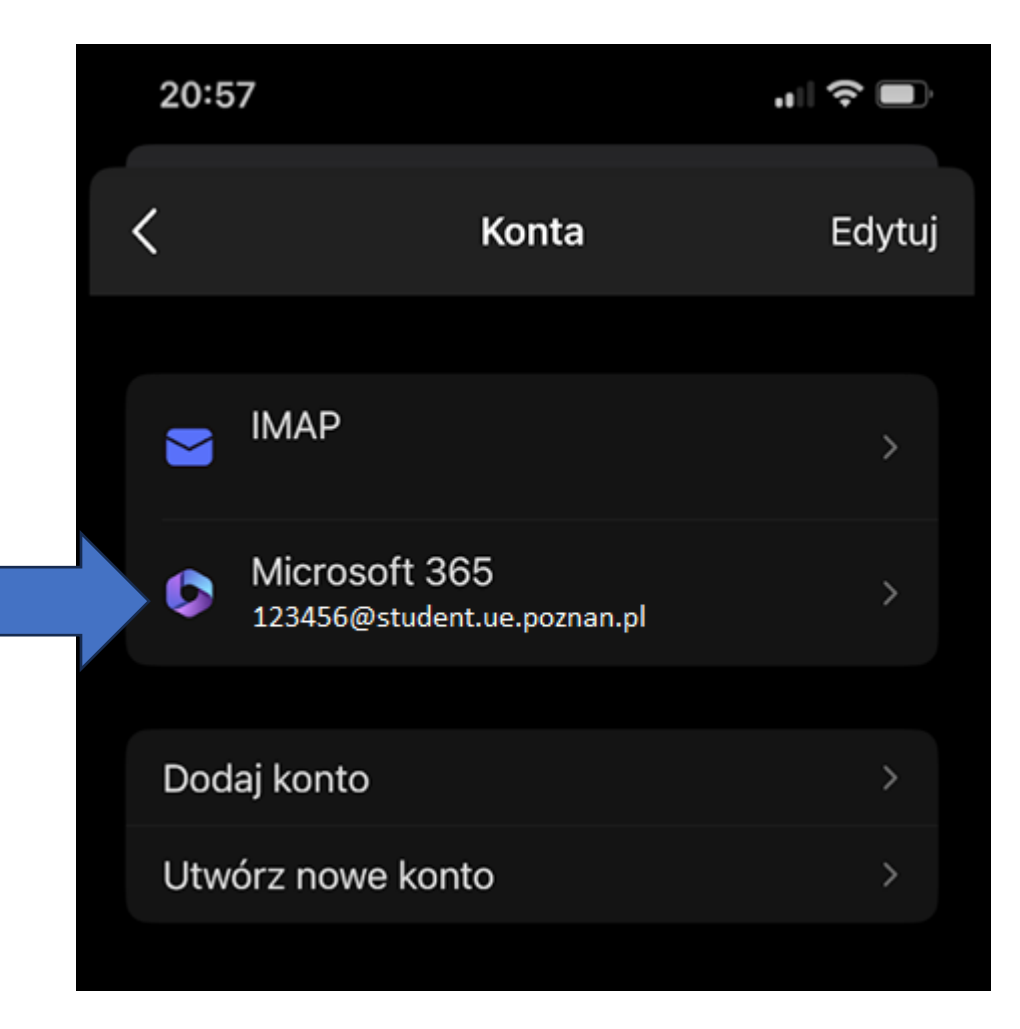

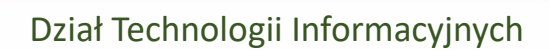

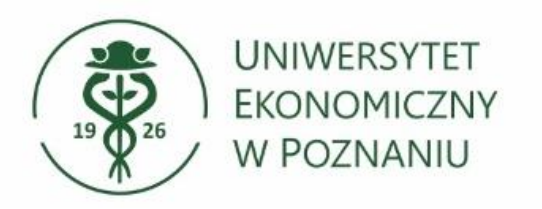

- Jeżeli na telefonie była wcześniej skonfigurowana poczta w aplikacji Outlook
  Należy usunąć stare konto pocztowe w
  Ustawieniach -> zakładka Konta ->
  Wybieramy konto UEP i przesuwamy
  palcem na sam dół -> wybieramy Usuwanie
  konta
- Wspierane aplikacje do obsługi poczty Jedyną kompatybilną aplikacją do obsługi poczty jest Microsoft Outlook. Aplikacja jest dostępna do pobrania w sklepie Google Play oraz App Store.

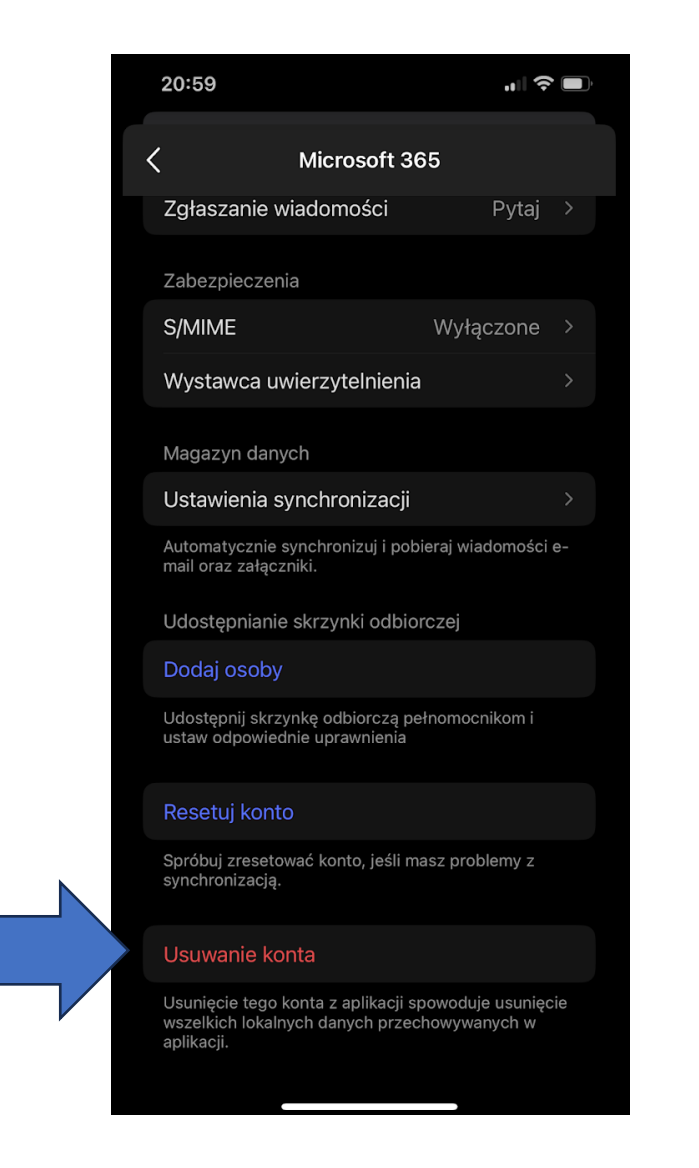